# **MetaVision 6**

#### Training voor artsen – Medicatie anders dan perfusoren en infusen

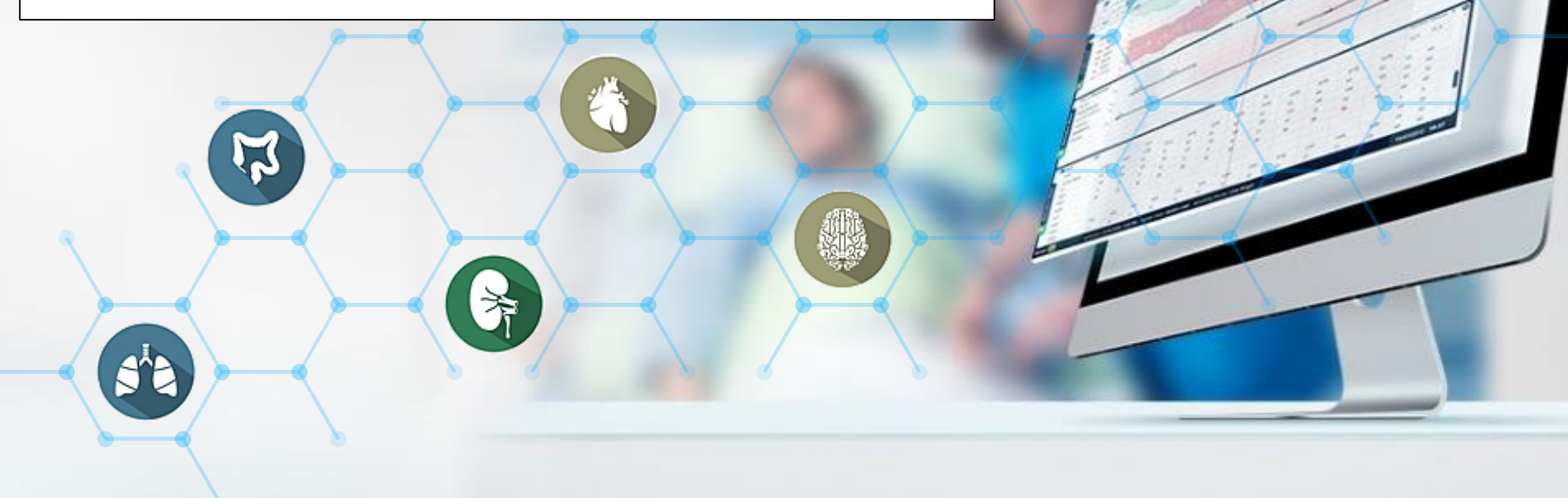

## Kortlopend infuus, iv bolus en nietiv medicatie

Bij het voorschrijven van medicatie is de keuze van een sjabloon altijd verplicht Een sjabloon is een volledig geconfigureerde opdracht:

- Doseerfrequentie
- Dosis
- Tot nader order tenzij de benaming van het sjabloon iets anders vermeld

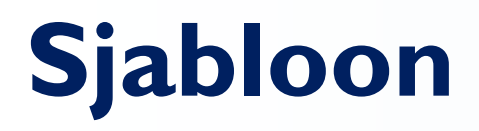

| t Mogelijke opdracht               | V Q D Zo nodig PRN-indicatie                                                                                                    | Max. dosis per 24 uur                                                                                                    |
|------------------------------------|----------------------------------------------------------------------------------------------------|----------------------------------------------------------------------------------------------------|
|                                    | Paracetamol Tablet 500mg po 20 nodig 4dd1 (bij gestoord<br>Paracetamol Tablet 500mg po 20 nodig 4dd1 (bij<br>Paracetamol Tablet 500mg po 20 nodig 4dd1 (bij<br>Paracetamol Tablet 500mg po 1-mailg 1000 mg<br>Paracetamol Smeltablet 300mg po 4dd1 (bij event<br>Paracetamol Smeltablet 300mg po 4dd1 (bij event<br>Paracetamol Smeltablet 300mg po 4dd1 (bij event<br>Paracetamol Smeltablet 300mg po 4dd1 (bij event<br>Paracetamol Smeltablet 300mg po 4dd1 (bij event<br>Paracetamol Smeltablet 300mg po 4dd1 (bij event<br>Paracetamol Smeltablet 300mg po 4dd1 (bij event<br>Paracetamol Smeltablet 300mg po 4dd2<br>Paracetamol Infvist 10mg/mL iv 4dd30 mL<br>Paracetamol Infvist 10mg/mL iv 20 nodig 4dd1000<br>Paracetamol Infvist 10mg/mL iv 1-mailg 1000 mg | e leverfunctie)<br>gestoorde leverfunctie)<br>tig gestoorde leverfunctie)<br>t (bij ernstig gestoorde leverfunctie)<br>t (bij ernstig gestoorde leverfunctie)<br>functiestoornisen) |
|                                    | Paracetamol Smelttablet 350mg po 4047 (bij lever<br>Paracetamol Smelttablet 500mg po 4042 (bij lever<br>Paracetamol Smelttablet 500mg po 4042<br>Paracetamol Smelttablet 500mg po 20 nodig 4042<br>Paracetamol Drank 24mg/mL po 40430 mL<br>Paracetamol Infvist 100mg/mL iv zo nodig 4041000<br>Paracetamol Infvist 100mg/mL iv zo nodig 4041000<br>Paracetamol Infvist 100mg/mL iv 1-malig 1000 mg                                                                                                    | (b) emitig gestoorde leverfunctie)<br>rfunctiestoornissen)<br>2<br>D mg                                                                                                    |
| A Dosis                            | Totaal volume                                                                                                    | a Looptijd                                                                                                    |
| Start<br>Volgende geplande dosis v | Opmerkingen                                                                                                    |                                                                                                    |
| Einde<br>Geen tijdslimiet v        |                                                                                                    |                                                                                                    |

#### Sjablonen voor paracetamol

### Sjabloon: typische opbouw

| Overzicht I<br>patiënt I                                                                                                    | Mogelijke opdracht                                                                                                    |                |             |          |                    |     |                |                                                                                                    |                                                                                                  |                                                                               |                            |                      |                   |
|----------------------------------------------------------------------------------------------------|----------------------------------------------------------------------------------------------------|----------------|-------------|----------|--------------------|-----|----------------|----------------------------------------------------------------------------------------------------|--------------------------------------------------------------------------------------------------|-------------------------------------------------------------------------------|----------------------------|----------------------|-------------------|
|                                                                                                    | in a second second seco |                |             |          |                    |     |                |                                                                                                    |                                                                                                  |                                                                               | Max. do:                   | sis per 24 uur       |                   |
|                                                                                                    | Paracetamol Ta                                                                                                    | iblet 500mg (P | aracetamol) |          |                    |     | Q 🚺            | Zo nodig PRN-indice                                                                                                    |                                                                                                  |                                                                               |                            |                      |                   |
|                                                                                                    | Dosisvorm                                                                                                    | Toe            | dieningsweg |          | Locatie            |     |                | Modus volgens schema                                                                                                    |                                                                                                  | Frequentie                                                                    |                            | -                    |                   |
| 1                                                                                                    | Tablet                                                                                                    | ▼ .0           | Draal       |          | Locatie selecterer | n   | × 6            | Geen                                                                                                    | Ŧ                                                                                                | 4 x daags 06 - 12                                                             | - 18 - 22                  |                      |                   |
| a                                                                                                    |                                                                                                    |                |             |          |                    |     |                |                                                                                                    |                                                                                                  |                                                                               |                            |                      |                   |
| Syst                                                                                                    | Geen loontiid                                                                                                    |                | - B ==      |          |                    |     |                |                                                                                                    |                                                                                                  |                                                                               |                            | Additioven           |                   |
| Dia                                                                                                    | Geennooptiju                                                                                                    |                |             |          |                    |     |                |                                                                                                    |                                                                                                  |                                                                               |                            |                      | epiossing         |
| peratuur                                                                                                    | Medicatie/product                                                                                                    |                |             |          | 2                  | Hoe | eveelheid/volu | ume                                                                                                    |                                                                                                  | Concentratie                                                                  |                            |                      |                   |
| P syst                                                                                                    | Paracetamol Tablet 500                                                                                                    | )mg (Paracetam | nol)        |          | 6q .               | 0   |                | 1.000 mg (2 tablet)                                                                                                    |                                                                                                  |                                                                               | -                          |                      | a ×               |
|                                                                                                    |                                                                                                    |                |             |          |                    |     |                |                                                                                                    |                                                                                                  |                                                                               |                            |                      |                   |
|                                                                                                    |                                                                                                    |                |             |          |                    |     |                |                                                                                                    |                                                                                                  |                                                                               |                            |                      |                   |
|                                                                                                    |                                                                                                    |                |             |          |                    |     |                |                                                                                                    |                                                                                                  |                                                                               |                            |                      |                   |
|                                                                                                    |                                                                                                    |                |             |          |                    |     |                |                                                                                                    |                                                                                                  |                                                                               |                            |                      |                   |
|                                                                                                    |                                                                                                    |                |             |          |                    |     |                |                                                                                                    |                                                                                                  |                                                                               |                            |                      |                   |
|                                                                                                    |                                                                                                    |                |             |          |                    |     |                |                                                                                                    |                                                                                                  |                                                                               |                            |                      |                   |
|                                                                                                    |                                                                                                    |                |             |          |                    |     |                |                                                                                                    |                                                                                                  |                                                                               |                            |                      |                   |
|                                                                                                    |                                                                                                    |                |             |          |                    |     |                |                                                                                                    |                                                                                                  |                                                                               |                            |                      |                   |
|                                                                                                    |                                                                                                    |                |             |          |                    |     |                |                                                                                                    |                                                                                                  |                                                                               |                            |                      |                   |
|                                                                                                    |                                                                                                    |                |             |          |                    |     |                |                                                                                                    |                                                                                                  |                                                                               |                            |                      |                   |
| mannuna warfailine)                                                                                                    |                                                                                                    |                |             |          |                    |     |                |                                                                                                    |                                                                                                  |                                                                               |                            |                      |                   |
| pressure variation)                                                                                                    |                                                                                                    |                |             |          |                    |     |                |                                                                                                    |                                                                                                  |                                                                               |                            |                      |                   |
| ressure variation)<br>r locatie                                                                                                    |                                                                                                    |                |             |          |                    |     |                |                                                                                                    |                                                                                                  |                                                                               |                            |                      |                   |
| r locatie                                                                                                    |                                                                                                    |                |             |          |                    |     |                |                                                                                                    |                                                                                                  |                                                                               |                            |                      |                   |
| oressure variation)<br>r locatie<br>r<br>ore                                                                                                    |                                                                                                    |                |             |          |                    |     |                |                                                                                                    |                                                                                                  |                                                                               |                            |                      |                   |
| pressure variation)<br>r locatie<br>r<br>are                                                                                                    |                                                                                                    |                |             |          |                    |     |                |                                                                                                    |                                                                                                  |                                                                               |                            |                      |                   |
| oressure variation)<br>r locatie<br>r<br>are                                                                                                    |                                                                                                    |                |             |          |                    |     |                |                                                                                                    |                                                                                                  |                                                                               |                            |                      |                   |
| pressure variation)<br>ir locatie<br>ir<br>ore<br>entie                                                                                                    |                                                                                                    |                |             |          |                    |     |                |                                                                                                    |                                                                                                  |                                                                               |                            |                      |                   |
| pressure variation)<br>ir locatie<br>ir<br>one<br>entie<br>nž                                                                                                    |                                                                                                    |                |             |          |                    |     |                |                                                                                                    |                                                                                                  |                                                                               |                            |                      |                   |
| pressure variation)<br>ir locatie<br>if<br>entie<br>entie<br>D <sup>2</sup><br>D <sup>2</sup>                                                                                                    |                                                                                                    |                |             |          |                    |     |                |                                                                                                    |                                                                                                  |                                                                               |                            |                      |                   |
| pressure variation)<br>ir locatie<br>if<br>one<br>entie<br>D <sup>2</sup><br>Tidal CO <sup>2</sup><br>Serum Serun                                                                                                    |                                                                                                    |                |             |          |                    |     |                |                                                                                                    |                                                                                                  |                                                                               |                            |                      |                   |
| pressure variation)<br>r locatie<br>r<br>one<br>entie<br>D <sup>2</sup><br>Tidal CO <sup>2</sup><br>svorm Servo<br>svorm Servo U                                                                                                    |                                                                                                    |                |             |          |                    |     |                |                                                                                                    |                                                                                                  |                                                                               |                            |                      |                   |
| pressure variation)<br>r locatie<br>r<br>one<br>entie<br>D <sup>2</sup><br>Tidal CO <sup>2</sup><br>svorm Servo<br>svorm Servo U                                                                                                    | Donie                                                                                                    |                |             | Snelhaid |                    |     |                | a ta i voluma                                                                                                    |                                                                                                  |                                                                               | Loostiid                   |                      |                   |
| pressure variation)<br>ir locatie<br>ir<br>onne<br>entile<br>D <sup>0</sup><br>Tidal CO <sup>2</sup><br>svorm Servo<br>svorm Servo<br>U                                                                                                    | Dosis                                                                                                    |                |             | Snelheid |                    |     |                | dial volume                                                                                                    |                                                                                                  |                                                                               | Looptijd                   |                      |                   |
| pressure variation)riocatie<br>r iocatie<br>antie<br>antie<br>D <sup>2</sup><br>Tidal CO <sup>2</sup><br>Tidal CO <sup>2</sup><br>Noom Servo<br>Noom Servo U                                                                                                    | Dosis                                                                                                    |                |             | Snelheid |                    |     |                | otal volume                                                                                                    |                                                                                                  |                                                                               | Looptijd                   |                      |                   |
| pressure variation)<br>r locatie<br>r<br>are<br>antie<br>p <sup>2</sup><br>Tidal CO <sup>2</sup><br>voorm Servo<br>voorm Servo U<br>ning                                                                                                    | Desis                                                                                                    |                |             | Snelheid |                    |     |                | ofaal volume                                                                                                    |                                                                                                  |                                                                               | Looptijd                   |                      |                   |
| pressure variation)r<br>r locatier<br>are<br>entile<br>D <sup>2</sup><br>Tidal CO <sup>2</sup><br>voom Servo<br>Voom Servo<br>U<br>uoom Servo U                                                                                                    | Dosis                                                                                                    |                |             | Snelheid |                    |     |                | otal volume                                                                                                    |                                                                                                  |                                                                               | Looptijd                   |                      |                   |
| nr locatie<br>r locatie<br>ore<br>entile<br>p <sup>2</sup><br>Tidal CO <sup>2</sup><br>svorm Servo<br>svorm Servo<br>svorm Servo U<br>ming<br>entile Servo<br>eugrolume                                                                                                    | Dosis                                                                                                    |                |             | Snelheid |                    |     |                | -ctaal volume                                                                                                    |                                                                                                  |                                                                               | Looptijd                   |                      |                   |
| ning<br>ning<br>ning<br>ning<br>ning<br>ning<br>ning<br>ning                                                                                                    | Dosis<br>Start                                                                                                    |                |             | Snelheid |                    |     |                | otiaal volume                                                                                                    | g 4 tot 6 x daa                                                                                  | gt                                                                            | Looptijd                   |                      |                   |
| pressure variation)<br>r locatie<br>are<br>entile<br>p <sup>2</sup><br>Titaja (O <sup>2</sup><br>avorm Servo<br>usorm Servo<br>usorm Servo<br>usorno Li<br>ning<br>entile Servo<br>usorolume<br>diffoliume                                                                                                    | Dosis<br>Start<br>Volgende geplande dosi                                                                                                    | 5              |             | Snelheid |                    |     |                | ofasi volume<br>Dosering: 500 - 1000 m<br>1. Nierfunciestoomisse                                                                              | g 4 tot 6 x daa                                                                                  | gr                                                                            | Looptijd                   |                      |                   |
| ressure variation)<br>r locatie<br>re<br>entie<br>p <sup>2</sup><br>Tital CO <sup>2</sup><br>Norm Servo<br>Norm Servo<br>U<br>ming<br>entie Servo<br>Eugvolume<br>rt/Volume                                                                                                    | Dosis Start Volgende geplande dosi                                                                                                    | s              |             | Snelheid |                    |     |                | Dosering: 500 - 1000 m<br>1. Nerfunctiertomiser                                                                                               | g 4 tot 6 x daa<br>rr:<br>sisisinterval mim                                                      | gs<br>imaal 6 uur                                                             | Looptijd                   |                      |                   |
| pressure variation)<br>r<br>cr<br>are<br>antile<br>p <sup>2</sup><br>Titaja (CD <sup>2</sup><br>titaja (CD <sup>2</sup><br>tita | Dosis<br>Start<br>Volgende geplande dosi<br>Einde                                                                                                    | S              |             | Snelheid |                    |     |                | Dosering: 500 - 1000 mg<br>GFR 1-05 ml/mit do<br>GFR 1-01ml/mit dosis                                                                         | g 4 tot 6 x daa<br>rr:<br>sisinterval min<br>interval min                                        | gs<br>imaal 6 uur<br>aal 8 uur                                                | Looptijd                   |                      |                   |
| pressure variation)<br>r locate<br>are<br>intie<br>2 <sup>3</sup><br>Tital CO <sup>2</sup><br>horm Servo<br>horm Servo<br>horm Servo<br>horm Servo<br>horm Servo<br>horm servo<br>horm Servo<br>horm Servo<br>horm                                                                                                    | Dosis<br>Start<br>Volgende geplande dosi<br>Einde                                                                                                    | s              |             | Snelheid |                    |     |                | Dosering: 500 - 1000 m<br>1. Niefunctietoonisse<br>GRR 10-50 m//mix.do<br>GRR 20-50 m//mix.do                                                 | g 4 tot 6 x daa<br>nc<br>sisinterval mini<br>interval mini<br>fdag. Bij leverfi                  | gs<br>imaal 6 uur<br>aal 8 uur<br>nuctisstoomisse maa                         | Looptijd                   |                      |                   |
| restant surfation) - rotatie<br>rotatie<br>erete<br>3º<br>3º<br>3º<br>1º<br>1º<br>1º<br>1º<br>1º<br>1º<br>1º<br>1º<br>1º<br>1                                                                                                    | Dosis<br>Start<br>Volgende geplande dosi<br>Einde<br>Geen tijdslimiet                                                                                                    | 5              |             | Snetheid |                    |     |                | otal volume<br>Dosering: 500 - 1000 m<br>eGR 10-50 m//mire dos<br>eGR 10-50 m//mire dos<br>2. Maximale dosi: 4 gr/n                           | g 4 tot 6 x daa<br>n:<br>sisinterval minim<br>interval minim<br>idag. Bij leverfi                | gs<br>imaal 6 uur<br>aal 8 uur<br>inctiestoornisse maaa                       | Looptijd                   |                      |                   |
| nessure santatori)<br>re are<br>retie<br>p <sup>3</sup><br>Trais CO <sup>3</sup><br>Trais CO <sup>3</sup><br>Trais CO <sup>3</sup><br>Trais CO <sup>3</sup><br>Trais CO <sup>3</sup><br>Trais CO <sup>3</sup><br>Trais CO <sup>3</sup><br>Trais CO <sup>3</sup><br>Trais CO <sup>3</sup><br>Trais CO <sup>3</sup>                                                                                                    | Dosis<br>Start<br>Volgende geplande dosi<br>Einde<br>Geen tijdslimiet                                                                                                    | s              |             | Snelheid |                    |     |                | Downing 500 - 1000 m<br>1. Marinardistonomics<br>GRR 10-50 m/mint dosis<br>2. Maximale dosis: 4 gr/i                                          | g 4 tot 6 x daa<br>nr.<br>sisinterval minim<br>dag. Bij leverfi                                  | gs<br>imaal 6 uur<br>aal 8 uur<br>inctiestoornisse max                        | Looptijd                   |                      |                   |
| hoats and the second second se                                                                                                    | Dosis<br>Start<br>Volgende geplande dosi<br>Einde<br>Geen tijdslimiet                                                                                                    | 5              |             | Snetheid |                    |     |                | ettal volume<br>Desering: 500 - 1000 m (m)<br>GFR 10-50 m (/mic doise<br>GFR 10-50 m (/mic doise<br>2. Maximale doise 4 g//                   | g 4 tot 6 x daa<br>rr<br>sisinterval min<br>interval mini<br>interval mini<br>dag. Bij leverfo   | gs<br>imaal 6 uur<br>aal 8 uur<br>inctiestoornisse max                        | Looptijd                   |                      |                   |
| resture analysis of coasts<br>reserved and the second second secon                                                                                                    | Dosis<br>Start<br>Volgende geplande dosi<br>Ende<br>Geen tijdslimiet                                                                                                    | 5              |             | Snetheid |                    |     |                | -stal volume<br>Dosering: 500 - 1000 m<br>1. Nerfundteitoomisse<br>GFR 10-30 m//mic dosi<br>2. Maximale dosi: 4 gr/                           | g 4 tot 6 x daa<br>nc<br>sisisiterval minisiterval minisiterval mini<br>idag. Bij leverfv        | gs<br>limai 6 uur<br>ai 8 uur<br>nictiestoomise man                           | Looptijd                   |                      |                   |
| version surfation) - / roate - / reaction - / / reaction - / / reaction - / / reaction - / / reaction - / / / / / / / / / / / / / / / / / /                                                                                                    | Dosis<br>Start<br>Volgende geplande dosi<br>Einde<br>Geen tijdalimiet<br>Doseergewicht I Werkelijk                                                                                                    | s<br>gewicht   | ¥ 113 kg    | Snetheid | 21162              |     |                | Dosering 500 - 1000 m<br>1. Niefunctietoonisse<br>GRR 10-50 m//mix dosis<br>2. Maximale dosis: 4 gr/                                          | ig 4 tot 6 x daa<br>rr.<br>sinterval minim<br>interval minim<br>(dag. Bij leverfv                | gs<br>imaal 6 vur<br>chtietoconise maa<br>Titel optrachte                     | Looptijd                   |                      |                   |
| resture instance) - reaction - reaction - re                                                                                                    | Dosis<br>Start<br>Volgende geplande dosi<br>Einde<br>Geen tijdslimiet                                                                                                    | s<br>gewicht   | ¥ 135 kg    | Snelheid | 21192              |     |                | Dosering: 500 - 1000 mg<br>N. Nerfunctiestoornisse<br>GFR 10-50 m //mic dosis<br>2. Maximale dosis: 4 gr/                                     | g 4 tot 6 x daa<br>ne<br>sisinterval mini<br>interval minim<br>idag, Bij leverk                  | gs<br>mail 8 uur<br>anchietoomisse maar<br>Titel opdracht                     | Looptijd                   |                      |                   |
| resure visition :<br>reating the second second                                                                                                    | Doss<br>Start<br>Volgende geplande dosi<br>Einde<br>Geen tijdslimiet<br>Dossergewöht ( Werkelijk                                                                                                    | s<br>gewicht   | ▼ 135 kg    | Snetheid | 21192              |     |                | Doseing: 560 - 1000 m<br>1. Nietructestoonise<br>GRR 10-50 m/mix doss<br>2. Maximale dosis: 4 gr/n                                            | g 4 tot 6 x daa<br>nc<br>sisinterval mini<br>interval mini<br>interval mini<br>ddag. Bij leverfs | gs<br>imaal 6 sur<br>aal 8 dur<br>incleistoomise maar<br>Titel opdracht       | Looptijd<br>imaal 2 gr/dag |                      |                   |
| resurce scription                                                                                                    | Dosis<br>Start<br>Volgende geplande dosi<br>Einde<br>Geen tijdslimiet<br>Dosergewicht i Werkelijk                                                                                                    | \$<br>gewicht  | ▼ 135 kg    | Snetheid | 21132              |     |                | Osering: 500 - 1000 mg<br>Osering: 500 - 1000 mg<br>GFR 10-50 mJ/mic dos<br>GFR 200-J/mi/mic dos<br>2. Maximale dosis: 4 gr/                  | g 4 tot 6 x daa<br>ne<br>sisinterval mini<br>interval minim<br>indag, Bij leverfu                | gs<br>imaal 6 vur<br>aa 8 vur<br>inctiestoornise maav                         | Looptijd<br>imaal 2 gr/dag |                      |                   |
| results stration                                                                                                    | Dosis<br>Start<br>Volgende geplande dosi<br>Einde<br>Geen tijdalmiet<br>Dosengewicht : Werkelijk                                                                                                    | s<br>gewicht   | ¥ 113 kg    | Snetheid | 21162              |     |                | Udal volume<br>D. Neify 500 - 1000 m<br>U. Neify odatutomoto<br>de GFR < 10nu/mite dosts<br>eGFR < 10nu/mite dosts<br>2. Masimale dost: 4 gr/ | g 4 tot 6 x daa<br>nc<br>sisinterval mini<br>interval mini<br>ddag. Bij leverfe                  | gs<br>imaal 6 sur<br>incluestoomisse maan<br>Titel opdracht<br>Titel opdracht | Looptijd<br>imaal 2 gr/dag | an nieuw(e) creatren | Optiaan Annulerer |

Doseerfrequentie
Dosis
Tot nader order
tenzij de benaming van het sjabloon iets anders vermeld

### Sjabloon: aanpasmogelijkheden

Als de order die jij wilt voorschrijven niet bij de getoonde sjablonen zit kies dan:

- een sjabloon met de juiste dosis of
- als de gewenste dosis niet bij de getoonde sjablonen zit een sjabloon met de dosis waarvan de gewenste dosis een veelvoud is

Een aantal velden kunnen aangepast worden:

- Doseerfrequentie
- Dosis
- Tot nader order tenzij de benaming van het sjabloon iets anders vermeld

### Sjabloon: aanpassen naar Zo Nodig

| Zo nodig             |                  | wax. dosis pe |
|----------------------|------------------|---------------|
| Modus volgens schema | Frequen          | !             |
| Geen                 | 4 x daags 06 - 1 | 2 - 18 - 22 🔹 |

'Zo nodig' kan geactiveerd worden bij elke doseerfrequentie. Let wel dat de indicatie voor 'zo nodig' toediening een verplicht in te vullen veld is

#### Sjabloon: doseerfrequentie aanpassen (1)

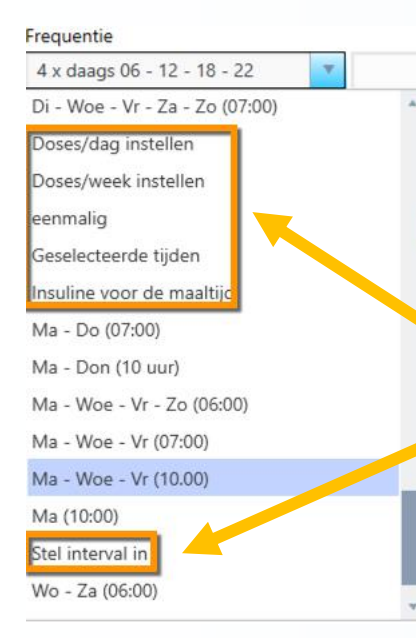

Er is een uitgebreide keuze aan doseerfrequenties. Daarnaast zijn er een aantal bijzondere doseerfrequenties

#### Sjabloon: doseerfrequentie aanpassen (2)

Frequentie

Aantal doses per dag specificeren

Doses/dag instellen

Bij 'Doses/dag of per week instellen' dient het aantal doses gespecifieerd te worden. Metavision gaat die dan gelijk verdelen over de dag of de week. Dit kan echter resulteren in zeer onhandige toedieningstijden. Het advies is dus om deze doseerfrequentie NIET te gebruiken tenzij er een zeer goede reden voor is. Pas dan ook de Starttijd aan naar een standaardtijd (zie verder om de Starttijd aan te passen)

w

#### Sjabloon: doseerfrequentie aanpassen (3)

Frequentie

eenmalig 🔹

In MV6 is het in tegenstelling tot MV5 erg omslachtig om aan een order met een vaste doseerfrequentie een éénmalige toediening toe te voegen. In dat geval zullen er dus 2 orders nodig zijn: één met een vaste doseerfreqentie en één met een I-malige opdracht

### Sjabloon: doseerfrequentie aanpassen (4)

|          |   | ▼ Q ₿          | Zo nodig    |            |     |                     |          |              |        |        |
|----------|---|----------------|-------------|------------|-----|---------------------|----------|--------------|--------|--------|
|          |   |                | Modus volge | ens schema | Fre | quentie             | Geselect | eerde tijden |        |        |
| teren    |   | <b>*</b>       | Geen        |            | ▼ G | eselecteerde tijden | ▼        |              | •      | ] 🕂    |
|          |   |                |             |            |     |                     | A 🔩      | dditieven    | P Oplo | ossing |
|          |   | Hoeveelheid/vo | lume        |            |     | Concentratie        |          |              |        |        |
| <b>i</b> | Ō |                | 1.000 mg    | (2 tablet) |     |                     |          |              | a      | ×      |

tijden: als er een goede reden is om van de standaardtijden af te wijken. Tijden worden toegevoegd met het '+'-je

Geselecteerde

| 🔔 Nieu              | w schema to | e1       | ×  |
|---------------------|-------------|----------|----|
| <mark>18</mark> :00 |             |          | •  |
|                     | Toepassen   | Annulere | en |

### Sjabloon: doseerfrequentie aanpassen (5)

| Zo nodig             |   |                  |                    |     |   |
|----------------------|---|------------------|--------------------|-----|---|
| Modus volgens schema |   | Frequentie       | Interval specifice | ren |   |
| Geen                 | • | Stel interval in | 7                  | uur | • |

'Stel interval in' is nuttig om een patiënt op te laden met medicatie (vb piritramide of lorazepam). Meestal wordt deze medicatie dan 'Zo nodig' voorgeschreven. Indien dat niet het geval is vergeet dan niet om de Starttijd naar een standaardtijd zetten (zie verder om de Starttijd aan te passen).

Het interval wordt weergegeven in minuten, uren of dagen

### Sjabloon: dosering aanpassen

eð

v Ö

Hoeveelheid/volume

1.000, ma

V

| De dosis kan in het veld 'Hoeveelheid/volume' aangepast |
|---------------------------------------------------------|
| worden. Voor tabletten en capsules moet dit een         |
| veelvoud zijn van standaardhoeveelheid van het          |
| betreffende product. Bvb 1000 mg paracetamol in         |
| tabletvorm wordt hier voorgeschreven onder de vorm      |
| van 2 tabletten van 500 mg                              |

**D** 

T

Geen looptijd

Medicatie/product

Paracetamol Tablet 500mg (Paracetamol)

### Sjabloon: starttijd aanpassen

|   | Start                   |                     |   |      |   |
|---|-------------------------|---------------------|---|------|---|
|   | Geselecteerde dosis op  | 3-9-2022            | • | 6:00 | • |
|   | Volgende geplande dosis |                     |   |      |   |
|   | Uitvoeren Na            |                     |   |      |   |
| _ | Eerste dosis op         | -                   |   |      |   |
|   | Laatste dosis op        |                     |   |      |   |
|   | Geselecteerde dosis op  | nds 25-8-2022 11:32 |   |      |   |

Voor de starttijd zijn er meerdere mogelijkheden:

- Volgende geplande dosis ( is meest gebruikt): eerstvolgende tijdstip van het gekozen doseerschema
- Uitvoer Na: order start pas na een vrij te kiezen aantal minuten/uren/dagen
- Eerste dosis op, Laatste dosis op of Geselecteerde dosis: advies is om deze starttijden niet te gebruiken

### Sjabloon: Eindtijd aanpassen

|   | Start                   |   |                     |
|---|-------------------------|---|---------------------|
|   | Volgende geplande de in | • |                     |
|   | Einde                   |   |                     |
|   | Geen tijdslimiet        | • |                     |
|   | Geselecteerde dosis op  |   |                     |
|   | Eerste dosis op         |   | nds 25-8-2022 11.32 |
|   | Laatste dosis op        |   | 103 23-0-2022 11.52 |
|   | Geen tijdslimiet        |   |                     |
| : | Therapieduur            |   |                     |
|   | Aantal doses            |   |                     |

Geen tijdslimiet: dit is het meest gebruikt. Het betekent dat de therapie doorgaat tot nader order

Geselecteerde dosis op & Eerste dosis op: niet gebruiken Laatste dosis op: hiermee wordt een specifieke eindtijd ingevoerd

Therapieduur: hiermee wordt de duur van therapie bepaald in minuten/uren/dagen

Aantal doses: hiermee wordt aangegeven hoeveel doses de patiënt dient te krijgen